# Contents

Introduction Prerequisites Requirements Components Used Background Information Configure Discover Cluster Upload Firmware File to PCD Add Upgrade Task Verify Troubleshoot

## Introduction

This document describes how to upload an IP phone firmware on multiple nodes of Cisco Unified Communications Manager (CUCM) cluster through Prime Collaboration Deployment (PCD).

# Prerequisites

### Requirements

There are no specific requirements for this document.

### **Components Used**

The information in this document is based on these software versions:

- CUCM Release 10.5.2.11900-3
- PCD Release 11.0.1.20000-2
- IP Phone Firmware 78xx.11-5-1-18

The information in this document was created from the devices in a specific lab environment. All of the devices used in this document started with a cleared (default) configuration. If your network is live, make sure that you understand the potential impact of any command.

# **Background Information**

Cisco PCD is a migration/upgrade application for Unified Communications applications. Through PCD you can upgrade the version of Unified Communications applications which exists or you can also migrate the complete cluster to a new cluster of same or different version. Apart from this, you can also install device pack, Cisco Options Package (COP) files, phone firmware file to the call manager.

Cisco PCD is quite useful if you upload IP phone Firmware on callmanager, especially in a multinode cluster, as it reduces the number of steps required to be performed and also removes the dependencies on third party Simple Filw Transfer Protocol (SFTP) servers . It also allows the users to schedule the firmware file upload as per their maintenance window.

# Configure

### **Discover Cluster**

In order to discover the cluster to which the Phone Firmware File has to be uploaded, navigate to **Inventory > Clusters > Discover Cluster**, as shown in the image:

| alı    | Cisco Prime           | ployment                       |                      |                                   |        |       |              |                  |               |  |
|--------|-----------------------|--------------------------------|----------------------|-----------------------------------|--------|-------|--------------|------------------|---------------|--|
|        |                       | ployment                       |                      | 🏫 Monitoring                      | Task 🔻 | Inv   | entory 🔻     | Administration   |               |  |
| 😁 Clu  | sters                 |                                |                      |                                   |        |       |              |                  |               |  |
| 🗙 Dele | te 📄 Discover Cluster | 🔁 Define Migration Destination | Cluster              | 👷 Define New UC Cl                | uster  |       |              |                  |               |  |
|        | Cluster Name          | •                              | Product a            | and Version                       | N      | lodes | Cluster Type | Discovery Status | Actions       |  |
| ►      | 11.0_new              |                                | CUCM - r<br>IM&P - n | null<br>Iull                      |        | 2     | Migration    |                  | Edit   Delete |  |
| ►      | 8.6_old               |                                | IM&P - 8<br>CUCM - 8 | 3.6.4.11900-1<br>3.6.2.24900-17   |        | 2     | Discovered   | Successful       | Edit   Delete |  |
|        | CCM11x                |                                | CUCM - 1             | 11.0.1.21005-1                    |        | 2     | Discovered   | Successful       | Edit   Delete |  |
| ►      | CUCM_cups11           |                                | CUCM - 1<br>IM&P - 1 | 10.5.2.13900-12<br>.0.5.2.10000-9 |        | 2     | Discovered   | Successful       | Edit   Delete |  |
| ►      | CUCM_cups8.6          |                                | IM&P - 8<br>CUCM - 8 | 8.6.4.11900-1<br>8.6.2.24097-1    |        | 2     | Discovered   | Successful       | Edit   Delete |  |
| ►►     | Sankalp_10.x          |                                | CUCM - 1             | 10.0.1.10000-24                   |        | 1     | Discovered   | Successful       | Edit   Delete |  |
| ►►     | cucm8.5.1             |                                | CUCM - 8             | 8.5.1.14900-5                     |        | 1     | Discovered   | Successful       | Edit   Delete |  |
|        | new1                  |                                | CUCM - r             | null                              |        | 2     | Migration    |                  | Edit   Delete |  |

Specify the Hostname/IP address and OS admin credetials for the cluster to be discovered.

Nickname for this cluster need not be same as the hostname.

Once done, click on Next, as shown in the image:

**Discover Cluster** 

| Step 1 of 3                                                                                                    |                             |  |  |  |  |  |
|----------------------------------------------------------------------------------------------------|-----------------------------|--|--|--|--|--|
| Cluster Access                                                                                                    |                             |  |  |  |  |  |
| Provide a unique cluster nickname and the network information for the cluster publisher. If a CUCM/IM&P cluster, use the CUCM Publisher. The node will be contacted to identify the other nodes in the cluster. |                             |  |  |  |  |  |
|                                                                                                    |                             |  |  |  |  |  |
| Choose a Nickname for this Cluster Megacluster                                                                                                    | ]                           |  |  |  |  |  |
| Hostname/IP Address of Cluster Publisher 10.106.103.15                                                                                                    | ]                           |  |  |  |  |  |
| OS Admin Username                                                                                                    | ]                           |  |  |  |  |  |
| OS Admin Password ••••••• •                                                                                                    | ]                           |  |  |  |  |  |
| Enable NAT                                                                                                    |                             |  |  |  |  |  |
|                                                                                                    | Previous Next Finish Cancel |  |  |  |  |  |
| Cluster Discovery Progress                                                                                                    | S.                          |  |  |  |  |  |
| Cluster Settings                                                                                                    | \$                          |  |  |  |  |  |

Cluster discovery could take several minutes. It depends upon the size and the location of the cluster .

Once the Cluster is successfully discovered, click on Next, as shown in the image:

**Discover Cluster** 

| tep 2 of 3           |                              |                   |                      |                          |      |                  |      |            |      |
|----------------------|------------------------------|-------------------|----------------------|--------------------------|------|------------------|------|------------|------|
| Cluster Access       |                              |                   |                      |                          |      |                  |      |            | V    |
| Cluster Discovery    | Progress                     |                   |                      |                          |      |                  |      |            |      |
| During discovery, th | e list of cluster nodes will | be retrieved, an  | d each of the nodes  | contacted.               |      |                  |      |            |      |
| Cluster Name         | Megacluster                  |                   |                      |                          |      |                  |      |            |      |
| Contacting cluster   | nodes and updating clus      | ter data The prod | cess could take seve | ral minutes to complete. | 1215 |                  |      |            |      |
| Cluster Nodes        |                              |                   |                      |                          |      |                  |      |            |      |
| Hostname             | ▲ Conta                      | ct Status         | Product              | Active Version           |      | Inactive Version |      | Hardware   |      |
| labsetup             | Conta                        | cting             |                      |                          |      |                  |      |            |      |
| labsetup10           | Conta                        | cting             |                      |                          |      |                  |      |            |      |
| labsetup2            | Conta                        | cting             |                      |                          |      |                  |      |            |      |
| labsetup3            | Conta                        | cting             |                      |                          |      |                  |      |            |      |
| labsetup4            | Conta                        | cting             |                      |                          |      |                  |      |            |      |
| labsetup5            | Conta                        | cting             |                      |                          |      |                  |      |            |      |
| labsetup6            | Conta                        | cting             |                      |                          |      |                  |      |            |      |
| labsetup7            | Conta                        | cting             |                      |                          |      |                  |      |            |      |
| labsetup8            | Conta                        | cting             |                      |                          |      |                  |      |            |      |
| labsetup9            | Conta                        | cting             |                      |                          |      |                  |      |            |      |
|                      |                              |                   |                      |                          |      | Previous         | Next | Finish Car | ncel |
| Cluster Settings     |                              |                   |                      |                          |      |                  |      |            | Ś    |

Assign server roles here if required as you click on **Edit Settings.** Once done click on **Finish**, as shown in the image:

#### **Discover Cluster**

| Step 3 of 3                |   |
|----------------------------|---|
| Cluster Access             | V |
| Cluster Discovery Progress | V |
| Cluster Settings           |   |

Optional - Assign the server role(s) to each cluster node to identify its functional role(s) in the cluster and to help determine the proper sequence of a task performed on the cluster.

|                 |         |           | Total 10                    |
|-----------------|---------|-----------|-----------------------------|
| 👥 Edit Settings |         |           | Show All                    |
| Hostname        | Product | Functions | SFTP Server Notes           |
| labsetup4       | CUCM    |           | localhost                   |
| labsetup2       | CUCM    |           | localhost                   |
| labsetup3       |         |           | localhost                   |
| labsetup5       | CUCM    |           | localhost                   |
| labsetup7       | CUCM    |           | localhost                   |
| labsetup6       |         |           | localhost                   |
| labsetup10      | CUCM    |           | localhost                   |
| labsetup9       | CUCM    |           | localhost                   |
| labsetup8       | CUCM    |           | localhost                   |
| labsetup        | CUCM    | Publisher | localhost                   |
|                 |         |           | Previous Next Finish Cancel |

### **Upload Firmware File to PCD**

Before the upgrade file is specified, upload the Phone firmware file to the PCD.

The file should be a Cisco Options Package (COP) file .

In order to upload, SFTP to the IP address of the PCD server with username **adminsftp** and PCD login password. Change the directory to upgrade and upload the file there.

This is the sample file upload:

### Add Upgrade Task

After the Cluster is discovered successfully and the Phone firmware file is uploaded to the upgrade directory of PCD, add the upgrade task.

Navigate to Task > Upgrade > Add Upgrade Task as shown in the image:

| aþ           |                                              |                        |           |                 |            |                  |                                   |   |                |
|--------------|----------------------------------------------|------------------------|-----------|-----------------|------------|------------------|-----------------------------------|---|----------------|
| CI           | sco Collaboration Depic                      | Syment                 |           | 🏡 Monito        | ring       | Task 🛛 🔻         | Inventory                         | • | Administration |
|              | Refreshing Enable   Disable                  |                        |           | Migrate 8.6_old |            | Tasks<br>Upgrade |                                   |   |                |
| 🤭 Tas        | k List                                       | Total 3                | Total 3 😽 |                 | _          | Switch           | Switch Versions<br>Server Restart |   | Viow Log       |
|              | Show All                                     | - 7                    |           | Status          | Max<br>Tas | Server           |                                   |   | failures.      |
| Status       | Task                                         | Start Time             |           | Start Time      | Apr        | Install          | 1035                              |   |                |
|              | Migrate 8.6_old                              | Apr 22, 2016 02:51     |           |                 |            | Migrat           | e                                 |   |                |
| ×            | Migrate CUCM_cups8.6                         | Apr 25, 2016 04:48     |           |                 |            |                  |                                   |   |                |
| <b>~</b> ]   | Upgrade Sankalp_10.x                         | May 12, 2016 07:13     |           | Task Statu      | IS         |                  |                                   |   |                |
|              |                                              |                        |           |                 |            |                  |                                   |   |                |
| alta<br>CISO | III. Cisco Prime<br>Collaboration Deployment |                        | 🏠 Moni    | toring Task 🔹   | Inven      | tory 🔽 Ad        | ministration   🔻                  |   |                |
| Upgrade      | 2                                            |                        |           |                 |            |                  |                                   |   |                |
| 😁 Sche       | duled Tasks and History                      |                        |           |                 |            |                  |                                   |   |                |
| 🗙 Delete     | 👥 Add Upgrade Task                           |                        |           |                 |            |                  |                                   |   |                |
| State        | IS                                           | Start Time 🗸           | Last Sta  | tus Report Time | Clus       | ster             |                                   |   | Notes          |
| Succ         | essful                                       | May 12, 2016 07:13 PDT | May 12,   | 2016 07:26 PDT  | San        | kalp_10.x        |                                   |   |                |
|              |                                              |                        |           |                 |            |                  |                                   |   |                |
|              |                                              |                        |           |                 |            |                  |                                   |   |                |

Choose the Destination cluster, where the Phone firmware file needs to be uploaded .

Then select the node in which you want to upload the phone firmware file.

After it is completed, click on Next, as shown in the image:

| noose Cluster                  |                           |                              |                    |                       |                                 |
|--------------------------------|---------------------------|------------------------------|--------------------|-----------------------|---------------------------------|
| hoose the cluster to be up     | wraded The selected versi | ion will be installated over | inactive version i | nstalier on the serve | 215                             |
| nome one casor to be a         | ganto.me sescato re s     |                              | THEORY VERSON      |                       |                                 |
| Cluster Megacluster            | -                         |                              |                    |                       |                                 |
| Product CUCM                   | *                         |                              |                    |                       |                                 |
| Juster Nodes: Megaduster       |                           |                              |                    |                       |                                 |
| Hostname                       | Active Version            | Inactive Version             | Product            | Function              | <ul> <li>SFTP Server</li> </ul> |
| labsetup9                      | 10.5.2.11900-3            |                              | CUCM               |                       | PCD1053_Upgra                   |
| <ul> <li>labsetup10</li> </ul> | 10.5.2.11900-3            |                              | CUCM               |                       | PCD1053_Upgra                   |
| labsetup7                      | 10.5.2.11900-3            |                              | CUCM               |                       | PCD1053_Upgra                   |
| ✓ labsetup5                    | 10.5.2.11900-3            |                              | CUCM               |                       | PCD1053_Upgra                   |
| labsetup2                      | 10.5.2.11900-3            |                              | CUCM               |                       | PCD1053_Upgra                   |
|                                |                           |                              |                    | Previous              | Next Finish Cance               |
| hoose Upgrade File             |                           |                              |                    |                       |                                 |
| et Start Time & Upgrade C      | ptions                    |                              |                    |                       |                                 |
|                                |                           |                              |                    |                       |                                 |

Click **Browse** to choose the Phone Firmware file, as shown in the image:

The required file should be present in the upgrade directory of PCD.

#### Add Upgrade Task

| ep 2 of 5                                                                                                    |   |
|----------------------------------------------------------------------------------------------------|---|
| hoose Cluster                                                                                                    | ſ |
| hoose Upgrade File                                                                                                    |   |
| choose the upgrade file for each product being upgraded.                                                                                                    |   |
| The .iso and .cop images will need to be uploaded to the SFTP server(s) and related directory being used.To use the Cisco Prime Collaboration Deployment local SFTP server, upload the files to the /upgrade directory using the 'adminsftp' account. |   |
| Unified CM Upgrade file Browse                                                                                                    |   |
| Previous Next Finish Cancel                                                                                                    |   |
| et Start Time & Upgrade Options                                                                                                    | 2 |
| pecify Run Sequence                                                                                                    | 2 |
| eview                                                                                                    | 2 |

×

×

The required file should be present in the upgrade directory of PCD.

Select your required file and click on Choose File, as shown in the image:

#### **Choose Upgrade File**

By default, only files that are valid for the selected nodes are displayed. To see the complete list of files, choose Show All from the menu.

localhost: /upgrade/

#### **Available Files**

File locations :

Files are retrieved from SFTP server

|   |                                          | Show Vali | d Files Only |
|---|------------------------------------------|-----------|--------------|
|   | File Name                                | Kind      | Validity     |
| ۲ | cmterm-78xx.11-5-1-18.k3.cop.sgn         | сор       | true         |
| Ο | po-locale-ar_AE-k3-11.5.1.1000-1.cop.sgn | сор       | true         |
| 0 | po-locale-es_ES-k3-11.5.1.1000-1.cop.sgn | сор       | true         |
|   |                                          |           |              |
|   |                                          |           |              |
|   |                                          | Choos     | e File Close |

### Click Next, as shown in the image:

#### Add Upgrade Task

| Step 2 of 5                                                                                                    |                             |  |  |  |  |  |  |
|----------------------------------------------------------------------------------------------------|-----------------------------|--|--|--|--|--|--|
| Choose Cluster                                                                                                    | ✓                           |  |  |  |  |  |  |
| Choose Upgrade File                                                                                                    |                             |  |  |  |  |  |  |
| Choose the upgrade file for each product being upgraded.                                                                                                    |                             |  |  |  |  |  |  |
| The .iso and .cop images will need to be uploaded to the SFTP server(s) and related directory being used. To use the Cisco Prime Collaboration Deployment local SFTP server, upload the files to the /upgrade directory using the 'adminsftp' account. |                             |  |  |  |  |  |  |
| Unified CM Upgrade file cmterm-78xx.11-5-1-18.k3.cop.sgn                                                                                                    | Browse                      |  |  |  |  |  |  |
|                                                                                                    | Previous Next Finish Cancel |  |  |  |  |  |  |
| Set Start Time & Upgrade Options                                                                                                    | \$                          |  |  |  |  |  |  |
| Specify Run Sequence                                                                                                    | s d                         |  |  |  |  |  |  |
| Review                                                                                                    | Ś                           |  |  |  |  |  |  |

Specify the start time as per requirement. You can choose the start the task immidiately after completion of wizard or manually or schedule the file installation, for a later time.

Once the Start Time is specified, click Next, as shown in the image:

| Add Upgrade Task                                                                                                    |                                                                                                    | ×                                                                                                    |  |  |  |  |  |  |
|----------------------------------------------------------------------------------------------------|----------------------------------------------------------------------------------------------------|----------------------------------------------------------------------------------------------------|--|--|--|--|--|--|
| Step 3 of 5                                                                                                    |                                                                                                    |                                                                                                    |  |  |  |  |  |  |
| Choose Cluster                                                                                                    |                                                                                                    | <ul> <li>Image: A second second s</li></ul> |  |  |  |  |  |  |
| Choose Upgrade File                                                                                                    |                                                                                                    | <ul> <li>Image: A start of the start of the start of</li></ul>  |  |  |  |  |  |  |
| Set Start Time & Upgrade Options                                                                                                    |                                                                                                    |                                                                                                    |  |  |  |  |  |  |
| Select a start time for the task and set upgrade options.  The time zone shown here corresponds to the time zone of this Cisco Prime Collaboration Deployment server and not necessarily that of the target servers or cluster. |                                                                                                    |                                                                                                    |  |  |  |  |  |  |
| Start Time     Schedule for a specific time     Start task manually     Start task immediately upon co     Upgrade Options     Automatically switch to new ve                                                                   | Image: Weight of the second state of the second state | cel                                                                                                    |  |  |  |  |  |  |
| Specify Run Sequence                                                                                                    | 10 11 12 13 14 15 16                                                                                                    | 2                                                                                                    |  |  |  |  |  |  |
| Poview                                                                                                    | 17 18 19 20 21 22 23                                                                                                    | ~                                                                                                    |  |  |  |  |  |  |
| Keview                                                                                                    | 24 25 26 27 28 29 30<br>31 1 2 3 4 5 6                                                                                                    | 8                                                                                                    |  |  |  |  |  |  |

Specify the sequence in which the upgrade is processed by the server.

Review the upgrade task before it is initiated and after the process is completed click **Finish**, as shown in the image:

| Add      | Upgrad                                                                                                    | e Task                                                             |   |          |                 |         |            | ×   |  |  |
|----------|----------------------------------------------------------------------------------------------------|--------------------------------------------------------------------|---|----------|-----------------|---------|------------|-----|--|--|
| Ste      | o 4 of 5                                                                                                    |                                                                    |   |          |                 |         |            |     |  |  |
| Ch       | Choose Cluster                                                                                                    |                                                                    |   |          |                 |         |            |     |  |  |
| Ch       | oose Upg                                                                                                    | grade File                                                         |   |          |                 |         |            | V   |  |  |
| Set      | : Start Ti                                                                                                    | me & Upgrade Options                                               |   |          |                 |         |            | V   |  |  |
| > Sp     | ecify Rı                                                                                                    | In Sequence                                                        |   |          |                 |         |            |     |  |  |
| Sp<br>op | Specify the sequence in which upgrade is processed by the servers. If there is an error during the process, the task will be stopped. You can optionally also pause the task when a step completes. |                                                                    |   |          |                 |         |            |     |  |  |
|          |                                                                                                    |                                                                    |   |          |                 |         |            |     |  |  |
|          | Step                                                                                                    | Description                                                        |   |          | Upon Completion | Actions |            |     |  |  |
| ►        | 1                                                                                                    | Upgrade the following node(s):<br>labsetup10, labsetup5, labsetup4 |   |          | Continue        | / 淫     |            |     |  |  |
|          |                                                                                                    |                                                                    |   |          |                 |         |            |     |  |  |
|          |                                                                                                    |                                                                    |   |          |                 |         |            |     |  |  |
|          |                                                                                                    |                                                                    | ( | Sequence |                 |         |            |     |  |  |
|          |                                                                                                    |                                                                    |   |          | Previous        | Next    | Finish Can | cel |  |  |
| Re       | view                                                                                                    |                                                                    |   |          |                 |         |            | S   |  |  |

Review the upgrade task before it is initiated.and after the process is completed click **Finish**, as shown in the image:

| Add Upgrade Task                                                                                   |                                                                                                    |        | ×                     |
|----------------------------------------------------------------------------------------------------|----------------------------------------------------------------------------------------------------|--------|-----------------------|
| Step 5 of 5                                                                                        |                                                                                                    |        |                       |
| Choose Cluster                                                                                     |                                                                                                    |        | V                     |
| Choose Upgrade File                                                                                |                                                                                                    |        | V                     |
| Set Start Time & Upgrade (                                                                         | Options                                                                                                    |        | V                     |
| Specify Run Sequence                                                                               |                                                                                                    |        | V                     |
| Review                                                                                             |                                                                                                    |        |                       |
| Review the settings summa                                                                          | arized below and press Finish to create the task                                                                                                    |        |                       |
| Task type<br>Cluster<br>Unified CM upgrade file<br>Nodes<br>Start Time<br>Switch Versions<br>Notes | Upgrade<br>Megacluster<br>cmterm-78xx.11-5-1-18.k3.cop.sgn<br>labsetup10 (Step 1)<br>labsetup5 (Step 1)<br>labsetup4 (Step 1)<br>7/13/2016 14:50 (PDT)<br>False |        |                       |
|                                                                                                    |                                                                                                    | Previo | us Next Finish Cancel |

These notifications appear at the right hand bottom of the screen .

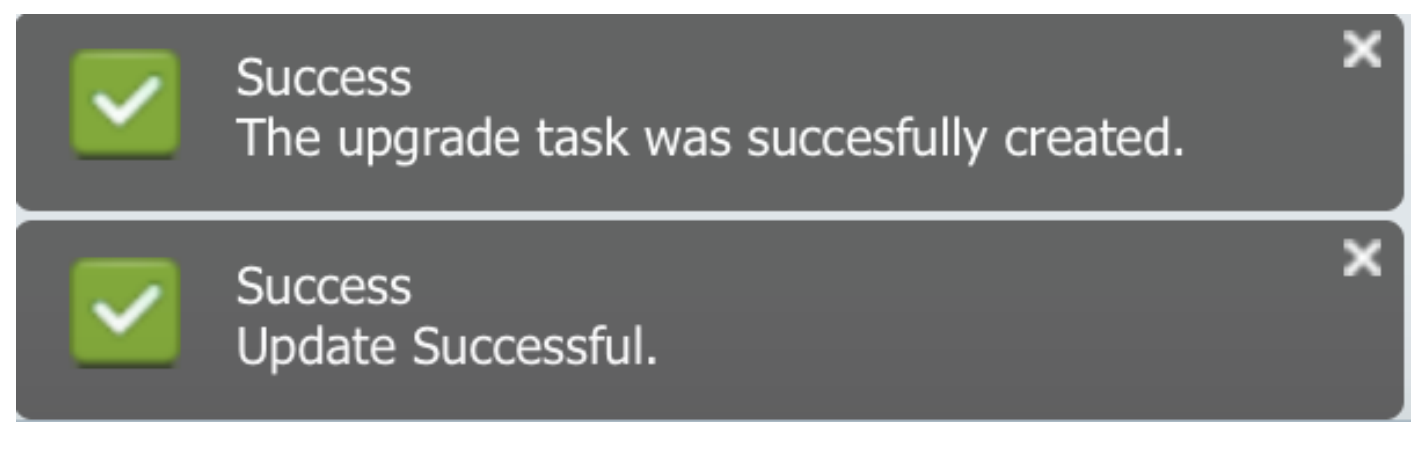

## Verify

Use this section in order to confirm that your configuration works properly.

In order to Verify the status of the Firmware file Installation, navigate to **Task > Upgrade > Scheduled Tasks and History > View Details**.

In case it is requied to Edit the setting, click **Edit** to make the necessary changes, as shown in the image:

| Jpgrade                                              |                        |                         |             |       |                                                       |
|------------------------------------------------------|------------------------|-------------------------|-------------|-------|-------------------------------------------------------|
| 😤 Scheduled Tasks and History Selected 0   Total 2 🚸 |                        |                         |             |       |                                                       |
| 🔀 Delete 🛛 👷 Add Upgrade Task                        |                        |                         |             |       | Show All                                              |
| Status                                               | Start Time 🗸           | Last Status Report Time | Cluster     | Notes | Actions                                               |
| Scheduled                                            | Jul 13, 2016 14:50 PDT |                         | Megacluster |       | View Details   Validate Task   Edit   Cancel   Delete |

Based on above configuration the Firmware file installation begins as per the scheduled time .

When the firmware installation starts you can see it as below on the call manager .

Navigate to **OS Administration > Software Upgrade > Software Installation / Upgrade > Assume Control**, as shown in the image:

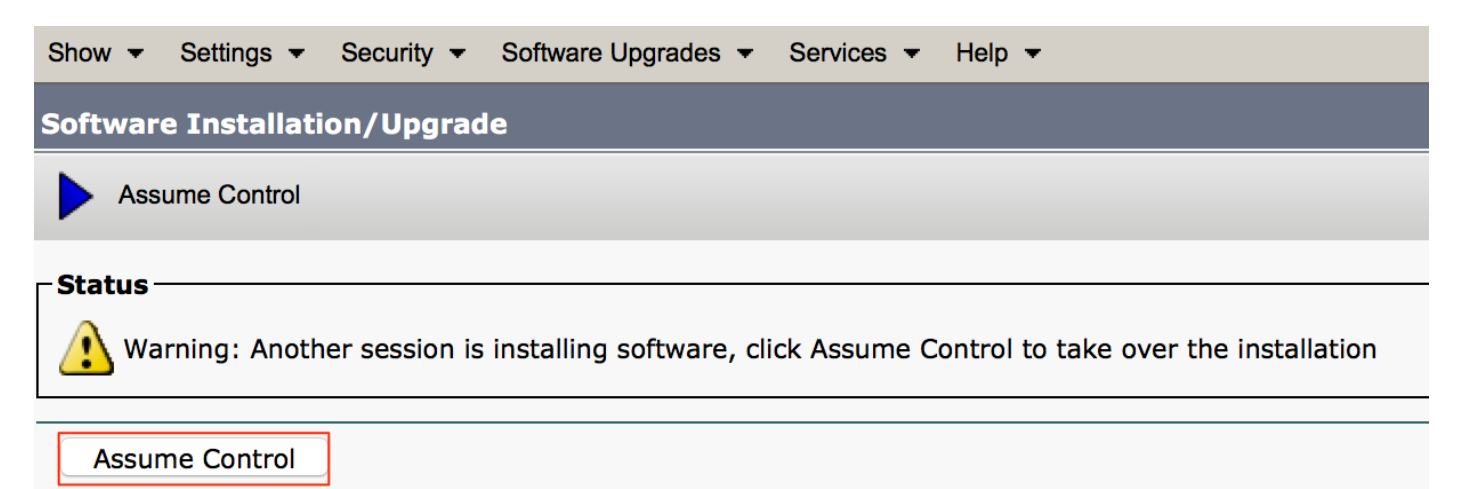

As shown in the image, the status is reflected as **Complete** on call manager, after the installation is complete.

Post installation, in order to find files, navigate to **OS Administration > Software Upgrade > TFTP File Management**.

| TFTP Files (1 - 7 of 7)      |                             |                       |
|------------------------------|-----------------------------|-----------------------|
| Find TFTP Files where File N | Name 🗘 contains 🗘 78xx.11-5 | Find Clear Filter 🖶 📼 |
|                              |                             | File Name 🗖           |
|                              | kern2.78xx.11-5-1-18.sbn    |                       |
|                              | kern78xx.11-5-1-18.sbn      |                       |
|                              | rootfs2.78xx.11-5-1-18.sbn  |                       |
|                              | rootfs78xx.11-5-1-18.sbn    |                       |
|                              | sboot2.78xx.11-5-1-18.sbn   |                       |
|                              | sboot78xx.11-5-1-18.sbn     |                       |
|                              | sip78xx.11-5-1-18.loads     |                       |

As shown in the image, on PCD after the installation is complete, the status is reflect as **Successful**, as shown in the image:

| Clisco Prime                                                                                                    |                                         |                                                                    |                     |                                                                    |                        | About   Logout   Help |            |  |
|----------------------------------------------------------------------------------------------------|-----------------------------------------|--------------------------------------------------------------------|---------------------|--------------------------------------------------------------------|------------------------|-----------------------|------------|--|
|                                                                                                    |                                         |                                                                    |                     |                                                                    |                        | 0 P                   |            |  |
| Auto Refresh: Enable   Disable                                                                                                    |                                         |                                                                    | Upgrade Megacluster |                                                                    |                        |                       | Delete     |  |
| 🥗 Task List Total 4 😵                                                                                                    |                                         | Status Successful View I.og., Cluster Megacluster                  |                     |                                                                    |                        |                       |            |  |
| Show All                                                                                                    |                                         | The task completed successfully. CUCM Upgrade File cmterm-78xx.11- |                     |                                                                    | cmterm-78xx.11-5-1-18. | k3.cop.sgn            |            |  |
| Status                                                                                                    | Task                                    | Start Time                                                         | Start Tim           | e Jul 13, 2016 06:05 PDT                                           |                        |                       |            |  |
| Q                                                                                                    | Migrate 8.6_old                         | Apr 22, 2016 02:51                                                 |                     |                                                                    |                        |                       |            |  |
| <ul> <li>Image: A set of the set of the</li></ul> | Migrate CUCM_cups8.6                    | Apr 25, 2016 04:48                                                 |                     |                                                                    |                        |                       |            |  |
| <b>~</b>                                                                                                    | Upgrade Sankalp_10.x May 12, 2016 07:13 |                                                                    | Task Status         |                                                                    |                        |                       |            |  |
| <ul> <li>Image: A set of the set of the</li></ul> | Upgrade Megacluster                     | Jul 13, 2016 06:05                                                 |                     |                                                                    |                        |                       |            |  |
|                                                                                                    |                                         |                                                                    | Step                | Description                                                        |                        | Upon Completion       | Status     |  |
|                                                                                                    |                                         |                                                                    | ▶ 1                 | Upgrade the following node(s):<br>labsetup10, labsetup5, labsetup4 |                        | Continue              | Successful |  |
|                                                                                                    |                                         |                                                                    |                     |                                                                    |                        |                       |            |  |

After the Firmware files are uploaded to call manager, the **TFTP service** should be restarted on the respective servers for the new firmware to reflect under **CM Administration > Device > Device Settings > Device Defaults**.

The phones need to be **Reset**, for them to download the firmware file.

## Troubleshoot

There is currently no specific troubleshooting information available for this configuration.